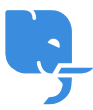

Knowledgebase > Article > How to Download Dragon Naturally Speaking 13: A Complete Guide

# How to Download Dragon Naturally Speaking 13: A Complete Guide

Denial Saim - 2025-01-24 - Comments (0) - Article

Dragon Naturally Speaking Download Click Bellow Link

https://www.nuance.com/dragonnaturally/download

Dragon Naturally Speaking 13 is a highly regarded speech recognition software that allows users to dictate text, control their computer, and streamline tasks with the power of their voice. Whether you're a professional looking for a productivity boost, a student needing to transcribe lectures, or someone with accessibility needs, Dragon Naturally Speaking 13 offers a comprehensive set of tools designed to make your computing experience more efficient.

If you're interested in using Dragon Naturally Speaking 13, you'll first need to download the software. This guide will walk you through the process of downloading Dragon Naturally Speaking 13, provide you with helpful tips for installation, and answer common questions to ensure a smooth experience.

# What Is Dragon Naturally Speaking 13?

Dragon Naturally Speaking 13 is a version of Nuance's renowned speech recognition software, designed to convert spoken words into text and execute commands on your computer. It is known for its exceptional accuracy, ease of use, and versatility. Users can dictate documents, control applications, send emails, and navigate websites—all by voice. The software also offers additional features like transcription from recorded audio files, voice customization, and integration with other applications such as Microsoft Word and Outlook.

# Why Download Dragon Naturally Speaking 13?

There are many reasons why you might want to download Dragon Naturally Speaking 13. Here are a few of the primary benefits:

- 1. **Increased Productivity**: Dictating is much faster than typing. Dragon Naturally Speaking 13 helps you save time by allowing you to speak instead of type.
- 2. **Hands-Free Computing**: Dragon Naturally Speaking 13 enables voice commands for hands-free operation, which can be particularly beneficial for people with mobility impairments.

- 3. **Voice-Controlled Navigation**: Beyond dictation, Dragon allows you to control applications and even perform searches online by using voice commands.
- 4. **Reduced Risk of Strain Injuries**: Repetitive typing can lead to issues such as carpal tunnel syndrome. By using speech recognition software, you can minimize the physical strain on your hands and wrists.
- 5. **Improved Accuracy Over Time**: As you use Dragon Naturally Speaking 13 more, it learns your voice patterns and adapts, improving its accuracy.

# How to Download Dragon Naturally Speaking 13

To download Dragon Naturally Speaking 13, follow these steps:

# 1. Choose the Right Version

Before starting the download, make sure you've selected the appropriate version of Dragon Naturally Speaking 13 for your needs. Nuance offers several versions, including Standard, Premium, and Professional. The main differences between these versions involve the number of features and customization options. If you only need basic dictation, the Standard version should suffice, while professionals might benefit from the more advanced features in the Premium or Professional versions.

# 2. Visit the Official Website or Trusted Retailers

Dragon Naturally Speaking 13 is available from Nuance's official website, as well as trusted retailers and resellers. It's important to only purchase from legitimate sources to avoid counterfeit software or issues with activation.

- **Official Website**: Visit the Nuance website where you can purchase Dragon Naturally Speaking 13 and initiate the download.
- **Authorized Retailers**: You can also purchase Dragon Naturally Speaking 13 from authorized resellers. If you're purchasing a physical copy, ensure it includes the product key and installation media.

#### 3. Sign Up or Log In

If you are purchasing the software directly from Nuance's website, you'll need to create an account or log in to your existing account. This will allow you to manage your order and access the software download after purchase.

#### 4. Purchase the Software

After selecting your version, follow the prompts to complete your purchase. This will typically involve entering payment information and confirming your order.

#### 5. Download the Software

Once your purchase is confirmed, you'll be provided with a download link. Click on the link to download the Dragon Naturally Speaking 13 installation file. Ensure that you're downloading the correct version (32-bit or 64-bit) depending on your system.

### 6. Run the Installation File

After the download completes, locate the installation file (usually found in your "Downloads" folder) and double-click it to begin the installation process.

# 7. Follow the On-Screen Instructions

The installation wizard will guide you through the steps required to install Dragon Naturally Speaking 13 on your computer. During the installation, you'll be asked to agree to the software's terms and conditions, choose the installation directory, and select additional preferences.

# 8. Enter Your License Key

Once the installation is complete, you'll need to activate Dragon Naturally Speaking 13 by entering the license key provided at the time of purchase. If you purchased a physical copy, this key will be located in the packaging, while digital purchases will have the key sent to you via email.

# 9. Complete the Setup Process

After activation, you may be prompted to configure your microphone and set up your user profile. It's recommended to follow the voice training tutorial to improve the software's accuracy and adapt it to your voice.

# System Requirements for Dragon Naturally Speaking 13

Before downloading Dragon Naturally Speaking 13, it's essential to ensure your computer meets the necessary system requirements. These requirements ensure optimal performance and smooth operation:

- **Operating System**: Windows 7, 8, or 10 (both 32-bit and 64-bit versions are supported).
- **Processor**: Intel Core i3 or higher (Intel Core i5 or i7 recommended for better performance).
- Memory (RAM): 4 GB (8 GB or more recommended for optimal performance).
- Hard Drive: 4 GB of free disk space.
- **Audio Input**: A high-quality microphone is recommended for best recognition accuracy. Dragon Naturally Speaking 13 comes with a microphone in certain versions, but you can use other compatible microphones as well.

**Troubleshooting the Dragon Naturally Speaking 13 Download Process** If you encounter issues while downloading Dragon Naturally Speaking 13, consider these common troubleshooting tips:

 Slow or Interrupted Download: If your download is interrupted or taking too long, ensure that your internet connection is stable. Try restarting the download and avoid running other heavy applications during the process.

- Incorrect Version Downloaded: Double-check that you've selected the right version for your system. If you've accidentally downloaded the wrong version, uninstall the software and download the correct one.
- License Key Issues: If you're having trouble activating Dragon Naturally Speaking 13 with the license key, double-check the key for typos or contact Nuance support if the key isn't working.
- 4. **Installation Problems**: If the installation doesn't proceed as expected, make sure your system meets the minimum requirements. You may also want to disable any antivirus software temporarily, as it may interfere with the installation process.

# Frequently Asked Questions (FAQ)

# Q1: Can I download Dragon Naturally Speaking 13 for free?

• No, Dragon Naturally Speaking 13 is not available for free. You must purchase a valid license to download and use the software. Nuance often offers free trials, but these are typically limited in terms of functionality and duration.

# Q2: How do I know if my computer is compatible with Dragon Naturally Speaking 13?

• To check if your system is compatible with Dragon Naturally Speaking 13, review the system requirements listed earlier in this article. Make sure your operating system and hardware specifications meet or exceed the minimum requirements.

#### Q3: How long does it take to download Dragon Naturally Speaking 13?

• The download time depends on your internet speed. On average, it should take between 10 to 30 minutes, but it could take longer for slower connections.

# Q4: Can I use Dragon Naturally Speaking 13 on multiple devices?

• Dragon Naturally Speaking 13 is typically licensed for use on a single device. However, if you wish to use the software on multiple devices, you may need to purchase additional licenses or upgrade to a version that supports multi-device installations.

#### Q5: What should I do if I lose my Dragon Naturally Speaking 13 license key?

• If you lose your license key, contact Nuance customer support for assistance. They may ask for proof of purchase to verify your license and help you recover your key.

#### Q6: How do I improve the accuracy of Dragon Naturally Speaking 13?

• The accuracy of Dragon Naturally Speaking 13 improves over time as the software learns from your voice. To maximize accuracy, complete the voice training process

and use the software regularly. Make sure you're using a high-quality microphone and speaking clearly.

## Q7: Can I download Dragon Naturally Speaking 13 on a Mac?

• Dragon Naturally Speaking 13 is designed for Windows operating systems. However, Nuance does offer a separate version called Dragon for Mac. If you're using macOS, you'll need to download that specific version.

## Q8: How do I uninstall Dragon Naturally Speaking 13?

• To uninstall Dragon Naturally Speaking 13, go to the "Control Panel" in Windows, select "Programs and Features," find Dragon Naturally Speaking 13 in the list, and click "Uninstall." Follow the prompts to complete the uninstallation.

# Conclusion

Downloading Dragon Naturally Speaking 13 is a straightforward process, but it's important to ensure that you select the right version, meet the system requirements, and follow the installation steps carefully. Whether you are a professional looking to improve efficiency, a student transcribing lectures, or someone who wants to reduce physical strain, Dragon Naturally Speaking 13 offers a range of powerful features that can help you work smarter and more comfortably.

By following the steps outlined in this article, you can successfully download, install, and start using Dragon Naturally Speaking 13 on your computer. If you encounter any issues during the download or installation process, refer to the troubleshooting tips or consult Nuance support for further assistance. With the right setup, Dragon Naturally Speaking 13 can help you unlock new levels of productivity and convenience.